## גישה לספר אלקטרוני דרך קטלוג הספריה

- 1. יש להיכנס לקטלוג בר-קט(דרך <u>קישורים שימושיים</u>/ דף הספריה): <u>http://sifria2018.lnx.biu.ac.il/F/?&local\_base=bar&con\_lng=heb</u>
  - 2. יש להיכנס לכרטיס הקורא, בפינה השמאלית העליונה בקטלוג.

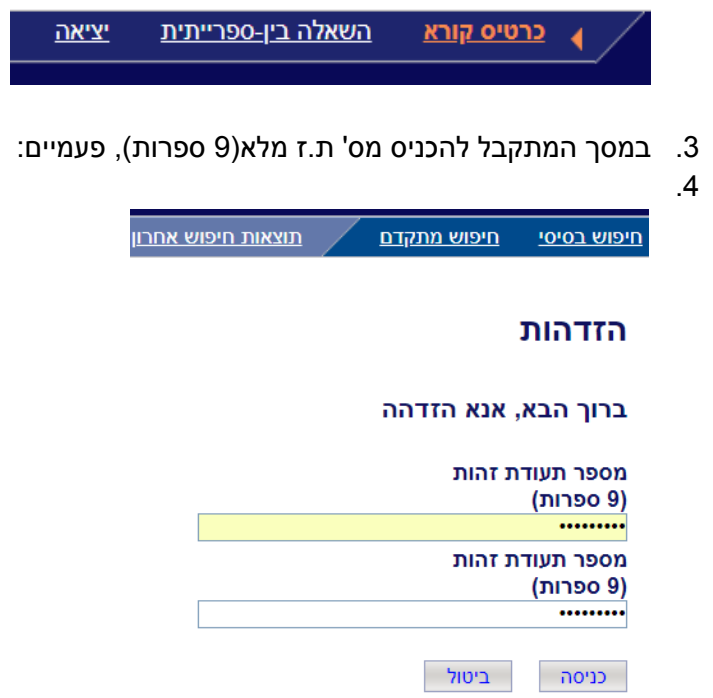

5. לאחר הזדהות מוצלחת, להיכנס ל"חיפוש בסיסי":

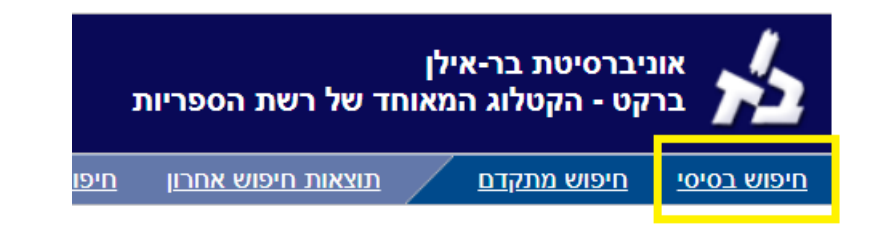

בשדה החיפוש "כותר" להכניס את שם הספר המדויק:

| חיפוש בסיסי                                                              |                          |              |  |
|--------------------------------------------------------------------------|--------------------------|--------------|--|
|                                                                          |                          | בחר קטלוג:   |  |
| ע פריות                                                                  | ברקט - קטלוג רשת הספריות |              |  |
|                                                                          | וש:                      | אפשרויות חיפ |  |
| כותר המתחיל ב(ספר / כ"ע / תדפיס)                                         |                          |              |  |
| מחבר (שם משפחה תחילה)                                                    |                          |              |  |
| מלים                                                                     |                          |              |  |
| נושא בעברית                                                              |                          |              |  |
| נושא באנגלית                                                             |                          |              |  |
| ספרים חדשים                                                              |                          |              |  |
| מספר מערכת                                                               |                          |              |  |
| הקלד מילה או מילים:<br>Apley and Solomon's Concise System of <u>Orth</u> |                          |              |  |
|                                                                          | נקה                      | חפש          |  |

ולהקליק על <mark>חפש</mark>.

7. התוצאה הראשונה המתקבלת היא הספר המבוקש. בסוגריים מרובעים(Electronic resource).

רשומה 1 מתוך 1 002600685 מס. מערכת: היכן בספריות / האם מושאל מיקום: EBOOK :גוס Solomon, Louis, author מחבר: Solomon, David Warwick, Selvadurai Nayagam כותר: Concise system of orthopaedics and trauma כותר לועזי Online access :טקסט מלא Fourth edition מהדורה:

8. יש לאשר את מסך זכויות היוצרים (מסכים):

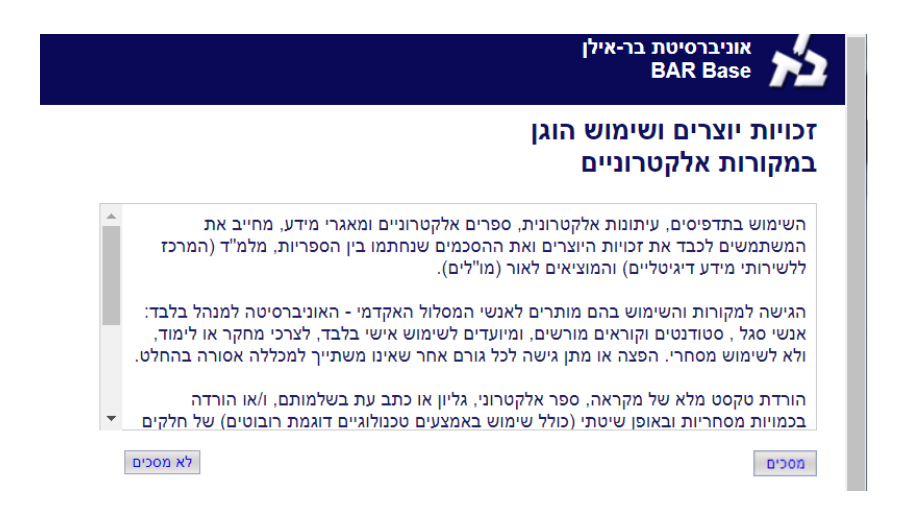

- כעת נפתח חלון ההזדהות המוכר משימוש במקורות הספריה.
  שום במשתמשו בוא ת ז 9 ספרות ובסוסמא בוא סוסמת בבנוסב למודל נ
- שם המשתמש הוא ת.ז 9 ספרות והסיסמא היא סיסמת הכניסה למודל. ניתן לשחזר את הסיסמא באמצעות <mark>שכחתי סיסמא</mark>.

| אוניברסיטת בר-אילן                                                                                                    | 2 |  |  |
|----------------------------------------------------------------------------------------------------|---|--|--|
| מערכת Single Sign-On                                                                                                    |   |  |  |
| Enter User Name : הקלד מספר זיהוי<br>Enter Password : בהקלד סיסמא : Login                                                      |   |  |  |
| Forgot Password-שכחתי סיסמא                                                                                                    |   |  |  |
| שם המשתמש במערכת זאת מבוסס על מספר זהות/דרכון בן 9 תווים<br>למשתמש בתחנה ציבורית: הזדהותך נשמרת בתחנה עד שתבצע יציאה מסודרת!!! |   |  |  |

## 10. עם הזדהות מוצלחת, ניתן להיכנס לספר:

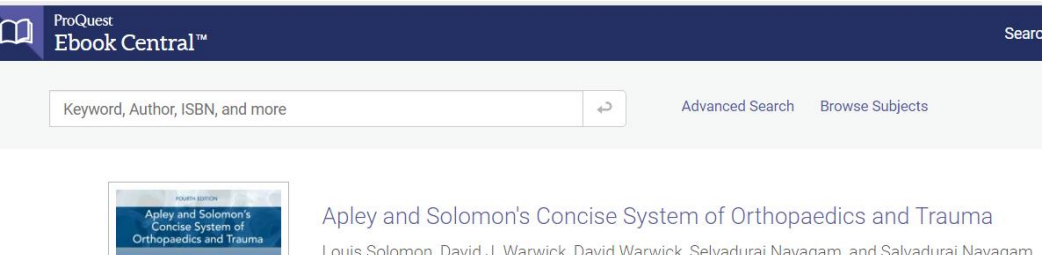

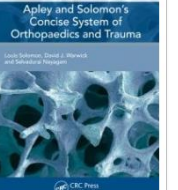

Louis Solomon, David J. Warwick, David Warwick, Selvadurai Nayagam, and Salvadurai Nayagam

Availability

Your institution has unlimited access to this book.